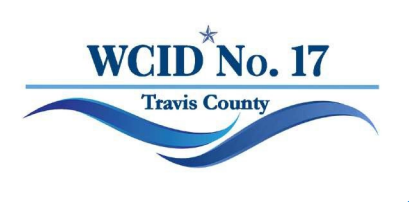

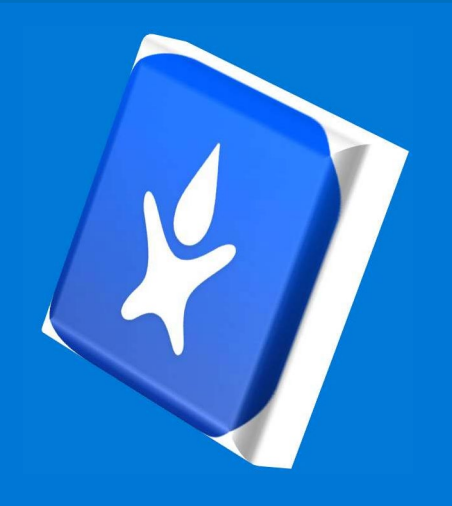

### How to register online for My Water Advisor 2.0

#### **CREATING AN ONLINE ACCOUNT**

Before any of the features of My Water Advisor 2.0 can be used, the user needs to first register via web portal. Utility customers can easily create an account through My Water Advisor 2.0's online portal by following the steps identified below:

1. On a desktop computer, navigate to https://mywateradvisor2.com

| •                                                                                                    | mywateradvisor2.com/register            |         |
|----------------------------------------------------------------------------------------------------|-----------------------------------------|---------|
| 2. Click on the <b>SIGN-UP</b> buttor                                                                                                    | n, located on the top right of the page |         |
| <ul> <li>I My Water Advoor × + ✓</li> <li>← → ○ △ △ My Water Advisor Com/Nom</li> <li>My Water Advisor Online access to Your Water Advisor</li> </ul> | orld of Water™                          | - 0 ×   |
|                                                                                                    | Log In                                  | SIGN UP |
|                                                                                                    | REGISTERED E-MAIL                       |         |
|                                                                                                    | E-mail                                  |         |
|                                                                                                    | WATER ADVISOR PASSWORD                  |         |
|                                                                                                    | Password                                |         |
|                                                                                                    | LOGIN                                   |         |
|                                                                                                    | I forgot my password                    |         |

3. Select either one of the following options:

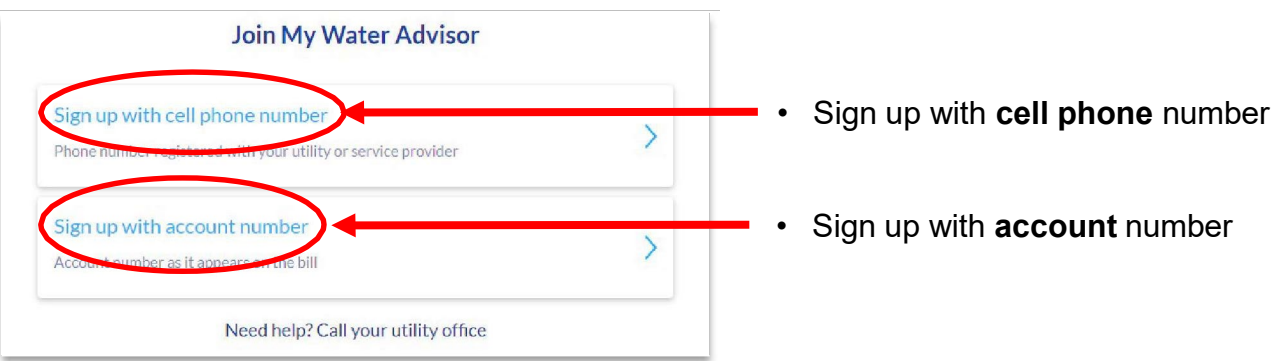

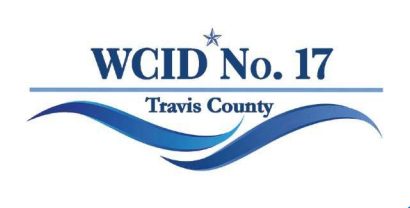

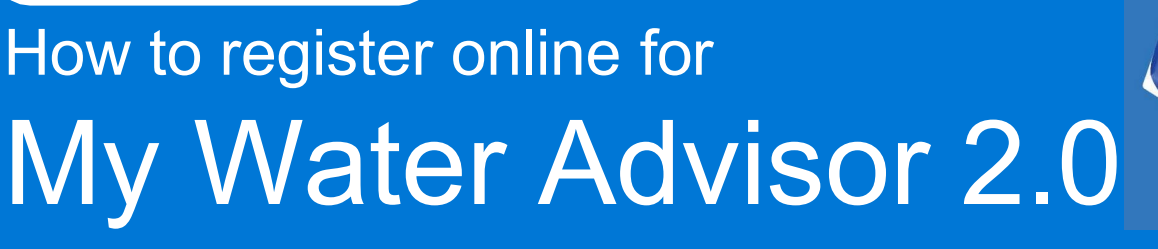

4. If using cellphone number, enter number saved on your WCID No. 17 account profile

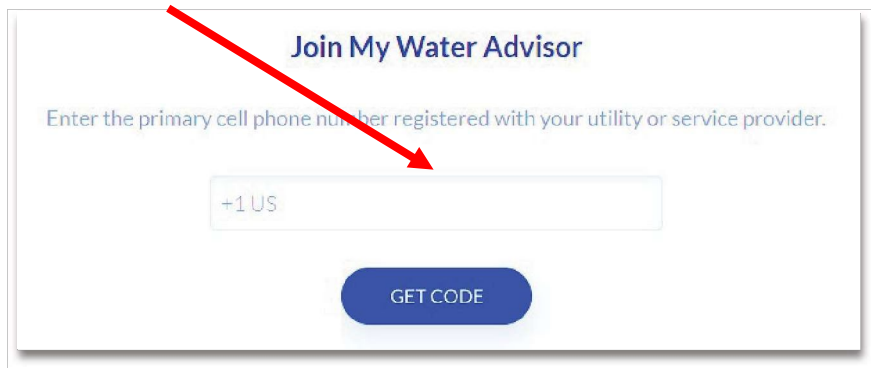

5. If using account number, enter the number **exactly** as it appears on your statement and your full name **exactly** as it appears on statement

|               | Join My V                            | Water Advisor                         |          |
|---------------|--------------------------------------|---------------------------------------|----------|
|               | ACCOUNT NUMBER A                     | IS IT APPEARS ON YOUR BILL            |          |
|               | Account number                       |                                       |          |
|               | FULL NAME AS IT APP                  | EARS ON YOUR BILL                     |          |
|               | Your full name                       |                                       |          |
|               | С                                    | ONTINUE                               |          |
|               |                                      |                                       |          |
|               | ACCOUNT NAME                         | Smith, Bruce                          |          |
| NOTE: Ensure  | e that the entered ACCOUNT NAM       | IE is correct, and that the ACCOUNT N | UMBER is |
| entered exact | ly as it is listed on the water bill |                                       |          |
|               | ACCOUNT NO                           | 8675309                               |          |

6. Enter valid email address and create a password, and that's it! Customers will use the same email and password combination to log in to their account using either the app or from a web browser.

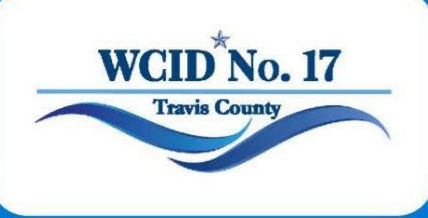

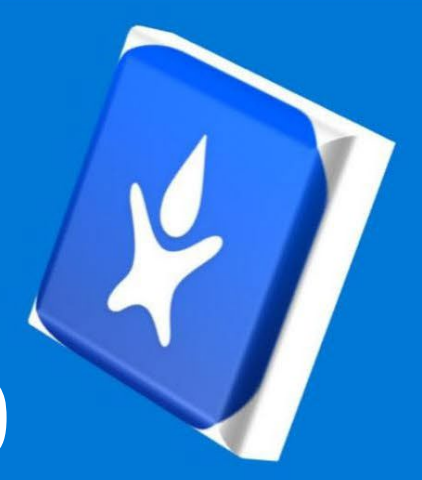

## Cómo registrarse en línea para Mi asesor de agua 2.0

#### 1. CREAR UNA CUENTA EN LÍNEA

Antes de poder utilizar cualquiera de las funciones de **My Water Advisor 2.0**, el usuario primero debe registrarse a través del portal web. Los clientes de servicios públicos pueden crear fácilmente una cuenta a través del portal en línea de **My Water Advisor 2.0** siguiendo los pasos que se identifican a continuación:

1. En una computadora de escritorio, navegue a https://mywateradvisor2.com

E-mail

Password

WATER ADVISOR PASSWORD

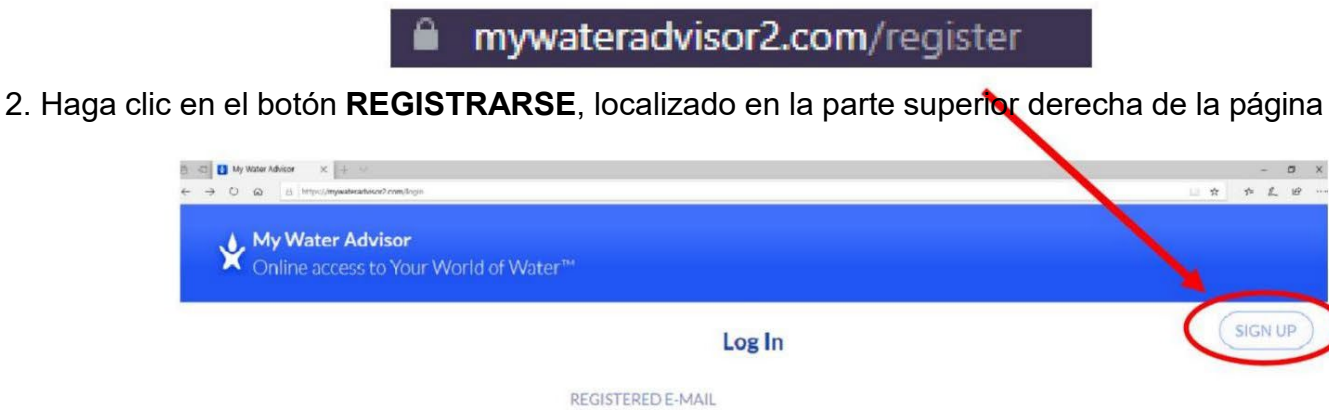

1

| <u> </u> | <u> </u>    |        |         |               |                                         |
|----------|-------------|--------|---------|---------------|-----------------------------------------|
|          | Coloonopo   | 1100 0 |         | 0101100100    | 0000000                                 |
| -        |             | 11020  |         | ennindnide    | MARINAGe:                               |
|          |             |        | 1. 10.0 | 30.000.000.00 | (),,,,,,,,,,,,,,,,,,,,,,,,,,,,,,,,,,,,, |
|          | 00100010110 |        |         | 01901011000   | 0001011001                              |

| Join My Water Advisor               |   |                                           |  |
|-------------------------------------|---|-------------------------------------------|--|
| Sign up with cell phone number      | > | Regístrese con número de teléfono celular |  |
| Sign up with account number         | > | Regístrese con número de cuenta           |  |
| Need help? Call your utility office |   |                                           |  |

LOGIN

I forgot my password

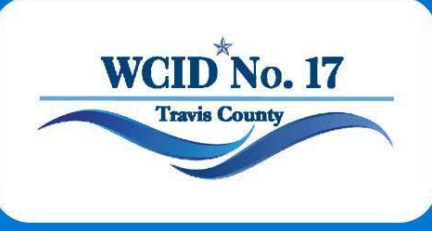

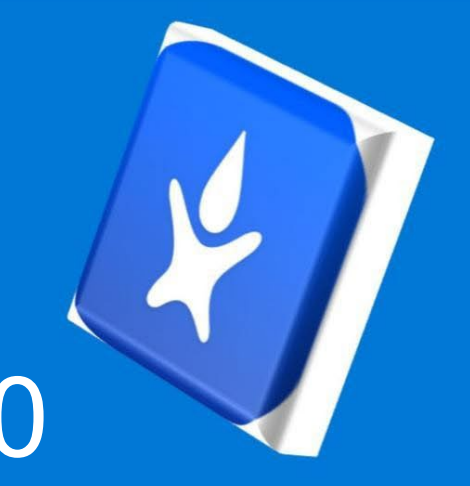

# Cómo registrarse en línea para Mi asesor de agua 2.0

4. Si usa un número de teléfono celular, ingrese el número de teléfono principal registrado en su perfil de cuenta con WCID No. 17

|                | Join My Water Advisor                                                  |
|----------------|------------------------------------------------------------------------|
| Enter the prin | nary cell phone number registered with your utility or service provide |
|                | +1US                                                                   |
|                | GET CODE                                                               |

5. Si usa el número de cuenta, ingrese el número **exactamente** como aparece en su lactura agua y su nombre completo **exactamente** como aparece en la factura de agua

#### Join My Water Advisor

|                                                | ACCOUNT NUMBER AS IT                                                | APPEARS ON YOUR BILL                           |    |
|------------------------------------------------|---------------------------------------------------------------------|------------------------------------------------|----|
|                                                | Account number                                                      |                                                |    |
|                                                | FULL NAME AS IT APPEAF                                              | RS ON YOUR BILL                                |    |
|                                                | Your full name                                                      |                                                |    |
|                                                |                                                                     |                                                |    |
|                                                | CON                                                                 | TINUE                                          |    |
|                                                |                                                                     |                                                |    |
| 1                                              | ACCOUNT NAME                                                        | Smith, Bruce                                   |    |
| NOTA: Asegúrese de qu<br>exactamente como apar | ue el NOMBRE DE CUENTA ingresado se<br>rece en la factura del agua. | a correcto y que el NÚMERO DE CUENTA se ingres | 5e |
|                                                | ACCOUNT NO                                                          | 8675309                                        | ]  |

6. Ingrese un correo electrónico válido y cree una contraseña, ¡y listo! Los clientes utilizarán la misma combinación de correo electrónico y contraseña para iniciar sesión en su cuenta a través de la aplicación o desde un navegador web.